# 5.1 对视频画面进行校色

如果视频素材的色调过于单调,可以对素材进行适当的校色 处理,从而强化视频的视觉感。视频画面的校色工作可以从画面 的亮度、饱和度、对比度等方面入手。本节将以小影 App 和剪映 App 为例,详细介绍视频画面的校色操作。

### 5.1.1 掌握色调基础知识

色调是指画面色彩的总体倾向,如图 5-1 所示为色相环。色 相对比、明度对比、饱和度对比、冷暖对比、补色对比等,是构 成色彩效果的重要手段,灵活运用色彩对比,可以在画面中形成 强烈的视觉效果。此外,色调在冷暖方面分为"暖色调"与"冷 色调",如果视频画面中的冷色调过重,可以适当增添暖色调来 协调画面的整体效果。

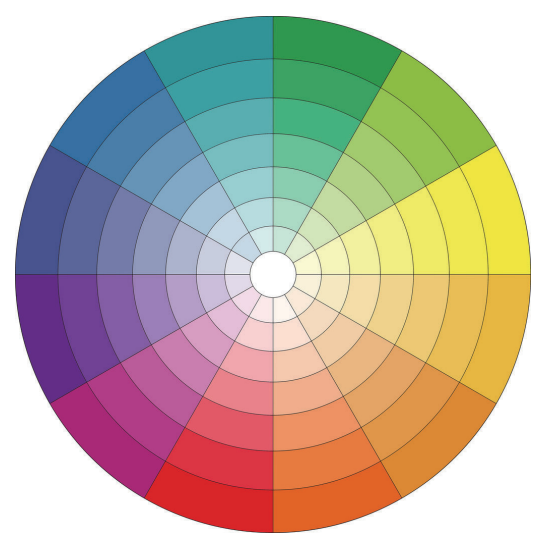

图 5-1

色调不仅代表着画面的色彩,同时也代表着视频创作者的情 感倾向,因此色调在一定程度上象征着创作者情感的流露和视频 的情感基调,如图 5-2 所示为色彩情感表现图,每一种色彩都具 备视觉想象,同时还具有色彩正能量和色彩负能量。在调整视频 画面的色调时,可根据拍摄情况进行调整,例如,拍摄阴雨天的 视频,可以将画面调整为蓝色系,以增添阴郁感;拍摄美食类的 视频,则可以将画面调为橙色系,以增添食欲。

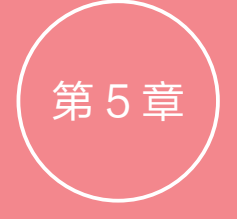

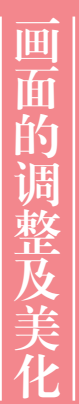

| 色彩 | 视觉想象                   | 色彩正能量                 | 色彩负能量                 |
|----|------------------------|-----------------------|-----------------------|
|    | 火焰、太阳、血、玫瑰             | 热情、兴奋、亮丽、勇气、<br>活力、高贵 | 危险、紧迫、炎热、愤怒           |
|    | 火焰、太阳、橘子、夏天            | 运动、青春、时尚、幸福、<br>欢乐、高贵 | 吵闹、嫉妒、冲动、固执           |
|    | 光明、麦田、向日葵、柠檬、<br>香蕉、月亮 | 明亮、温暖、幸福、快乐、<br>轻松、希望 | 提高警觉                  |
|    | 大自然、植物、树叶、蔬菜、<br>青苹果   | 健康、升级、清爽、新鲜、<br>年轻、和平 | 消极、怀疑、苦、嫉妒、<br>腐败     |
|    | 海洋、天空、水                | 平静、理智、严格              | 孤立、苛刻、严肃、犹豫、<br>消极    |
|    | 蓝宝石、天空、计算机<br>屏幕       | 聪明、智慧、理性、创造、<br>贤明、意志 | 冷眼、孤独、与世隔绝            |
|    | 紫罗兰、薰衣草、葡萄、<br>紫水晶     | 高贵、特别、气质、灵性           | 犹豫、忧郁                 |
|    | 夜晚、乌鸦、礼服               | 神秘、高贵、厚重              | 犹豫、绝望、恐怖、邪恶、<br>不安、死亡 |
|    | 云、兔子、牛奶、天鹅、<br>医院      | 纯洁、干净、正义、圣洁、<br>光明、平和 | 惨淡、葬礼、哀怜、冷酷           |
|    | 乌云、草木灰、树皮              | 谦逊、温和、中立、高压           | 平凡、失意、中庸、沉默、<br>阴冷、绝望 |

图 5-2

#### 5.1.2 使用滤镜调整视频画面

很多人将照片发到微信朋友圈、QQ 空间等社交平台之前,都会习惯性地为照片加上好看的滤镜效果。其实,不仅是照片可以添加滤镜,对于一些平时拍摄的视频片段,同样可以通过后期处理添加 滤镜效果,从而增强画面美感。

打开小影 App,将一段视频素材导入剪辑项目,在视频编辑界面中,切换至"滤镜"板块。举例说明, 这里导入的素材为女生随音乐舞蹈的视频,如图 5-3 所示为视频画面原片,为了彰显视频愉悦和活泼 的氛围,选择了"少女写真"中的 Luminous 滤镜效果,强化环境光线,让视频画面变得更加鲜亮, 如图 5-4 所示为添加滤镜后的画面效果。

如果想增加视频的趣味性,可以尝试添加特效滤镜,如图 5-5 和图 5-6 所示分别为添加了"彩虹 4" 和"钻石"滤镜效果的视频画面。

## 第5章 画面的调整及美化

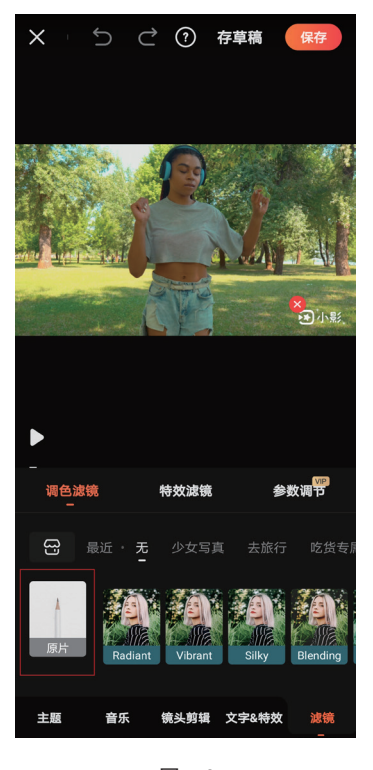

图 5-3

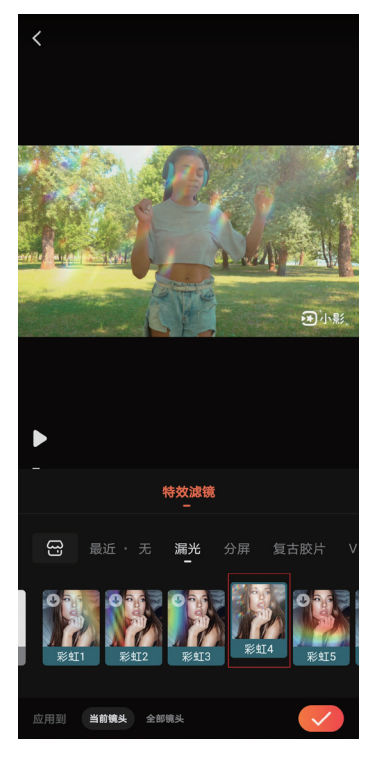

图 5-5

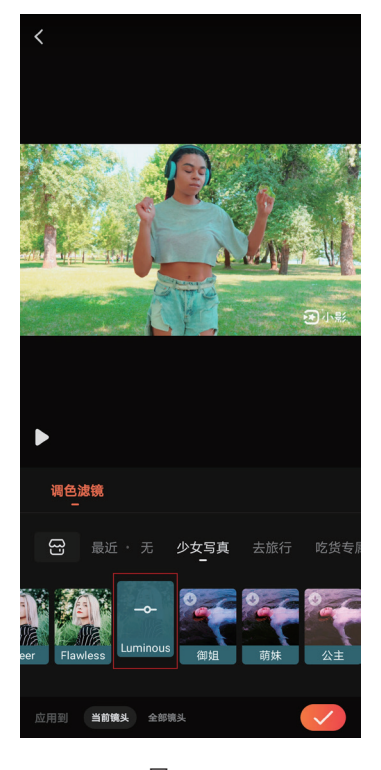

图 5-4

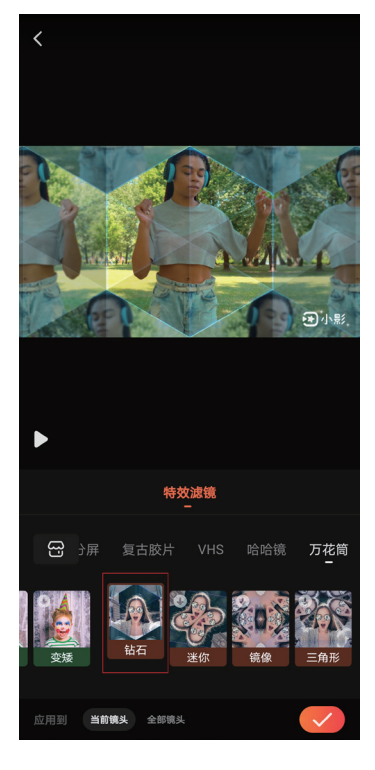

图 5-6

#### 5.1.3 使用调节功能调整视频画面

在小影 App 的"滤镜"板块中,可以通过调整不同的颜色参数,自定义画面色调,如图 5-7 所示为"参数调节"界面,在该界面中,可根据画面的实际情况,自由调整亮度、饱和度、锐度等参数数值。

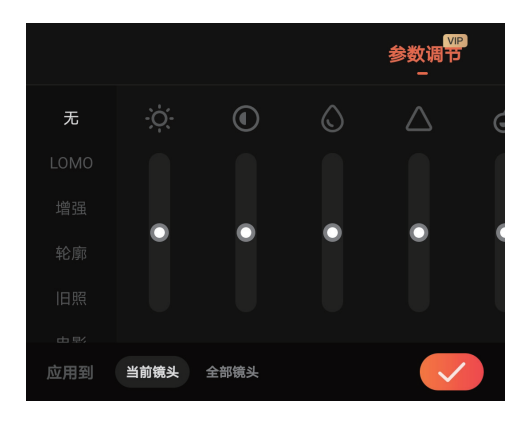

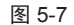

下面分别介绍各项颜色功能参数的调整方法。

## 1. 调整画面饱和度

在小影 App 的视频编辑界面中,点击"调色"按钮 Ⅰ,可在"饱和度"选项 ◎ 下方调节饱和度数值,如图 5-8 所示为饱和度数值调为最小的视频画面;如图 5-9 所示为饱和度数值调为最大的视频画面。 不难看出,饱和度越高,视频画面色彩越鲜艳,在视觉上更具冲击力。

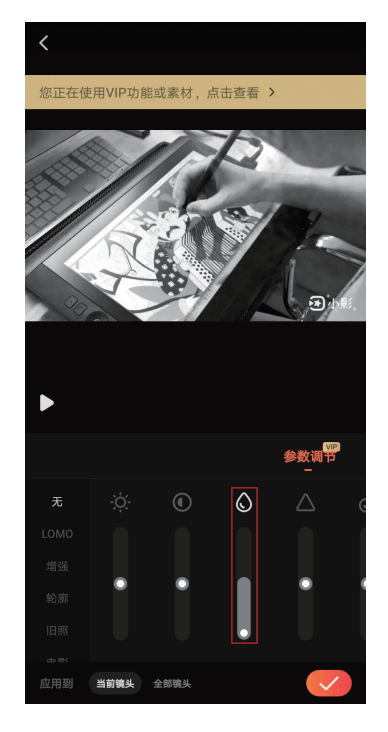

图 5-8

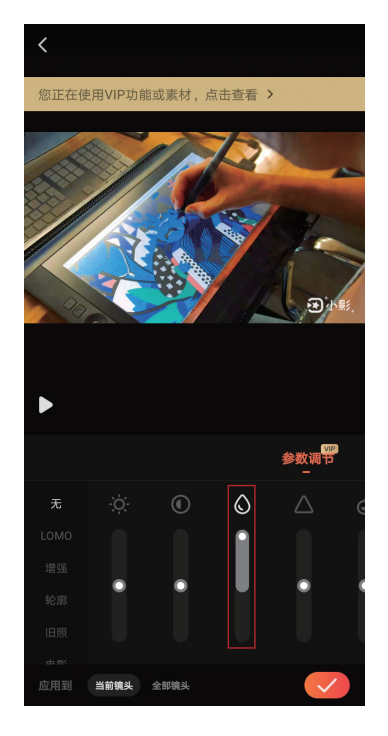

图 5-9

## 2. 调整画面暗角

暗角,也称为"晕影",是一种能够突出拍摄主体的视觉效果。借助小影 App,可以轻松添加暗 角效果,如图 5-10 所示为暗角效果数值调至最小的视频画面,可以看到视频画面四角泛白,视频画面 感不强;如图 5-11 所示为暗角效果数值调至最大的视频画面,可以看到视频画面四角暗黑,很好地凸 显了视频画面中的主体部分,并且使画面更具层次感。

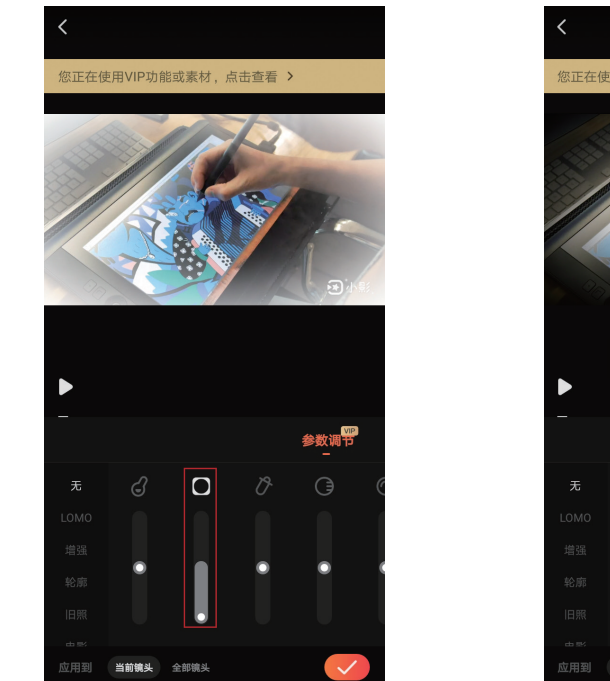

图 5-10

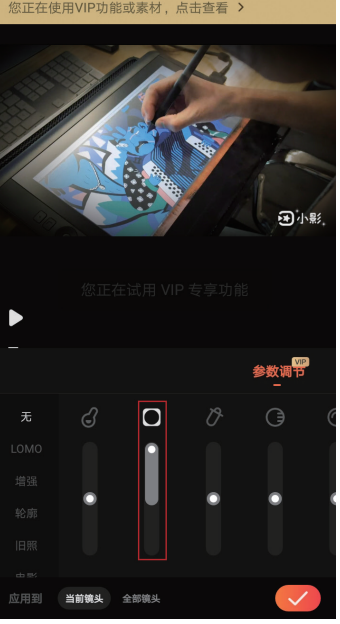

图 5-11

#### 3. 调整画面亮度

当拍摄的视频画面过暗或过亮时,可以适当调整亮度参数来改善画面效果。与暗角效果相比,亮 度是对整个画面的曝光度进行降低或提高的。在小影 App 的"亮度"选项 深下方,可对画面亮度进 行调整,如图 5-12 和图 5-13 所示分别为亮度数值调至最小和亮度数值调为最大的画面效果。

#### 4. 调整画面锐度

如果拍摄的视频像素不是太低,可以通过调高画面锐度,来增强视频画面的清晰度。

通过调整画面锐度,可以快速聚焦模糊图像,提高视频画面的清晰度,使画面细节更加明显。锐度越低,所呈现的画面越模糊,反之则越高,如图 5-14 和图 5-15 所示分别为设置了不同锐度数值的 画面效果。

#### 5. 调整画面色温

利用色温工具可以让画面偏向于黄色(暖色)或蓝色(冷色),当降低色温值时,画面色调将偏蓝,如图 5-16 所示;当提高色温值时,画面色调将偏黄,如图 5-17 所示。通过调整色温,可以明显改善视频的冷暖度,因此,在调整画面色温时,必须准确把握视频画面的视觉感,根据实际需求进行调整。

## 手机短视频制作 从新手到高手

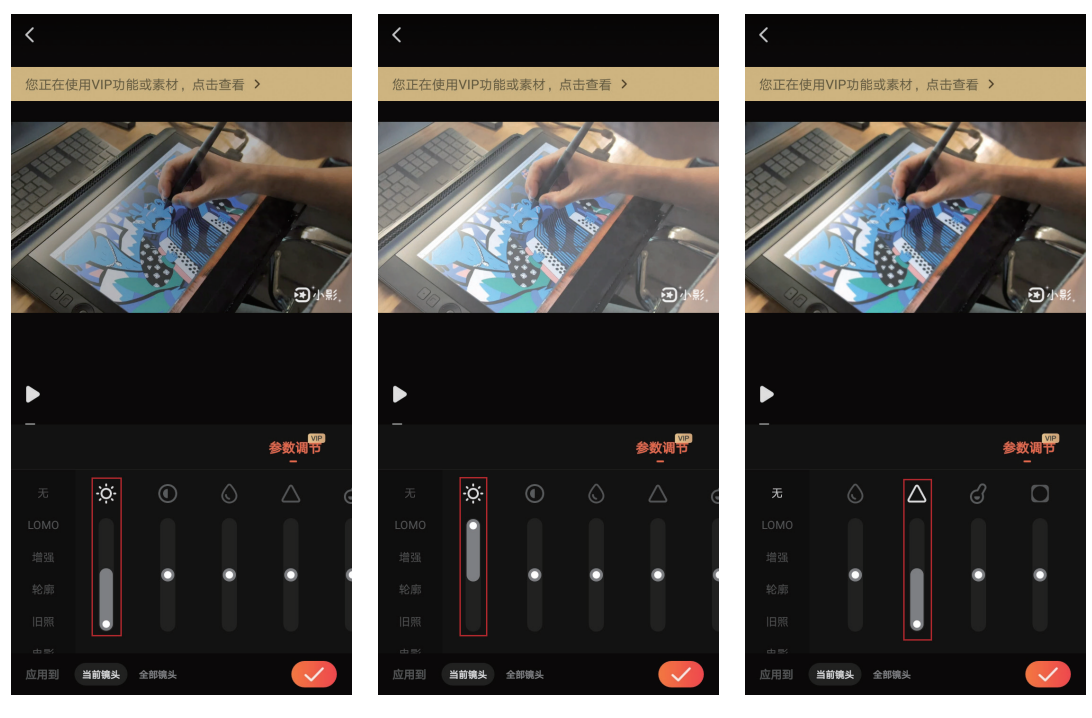

图 5-12

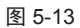

图 5-14

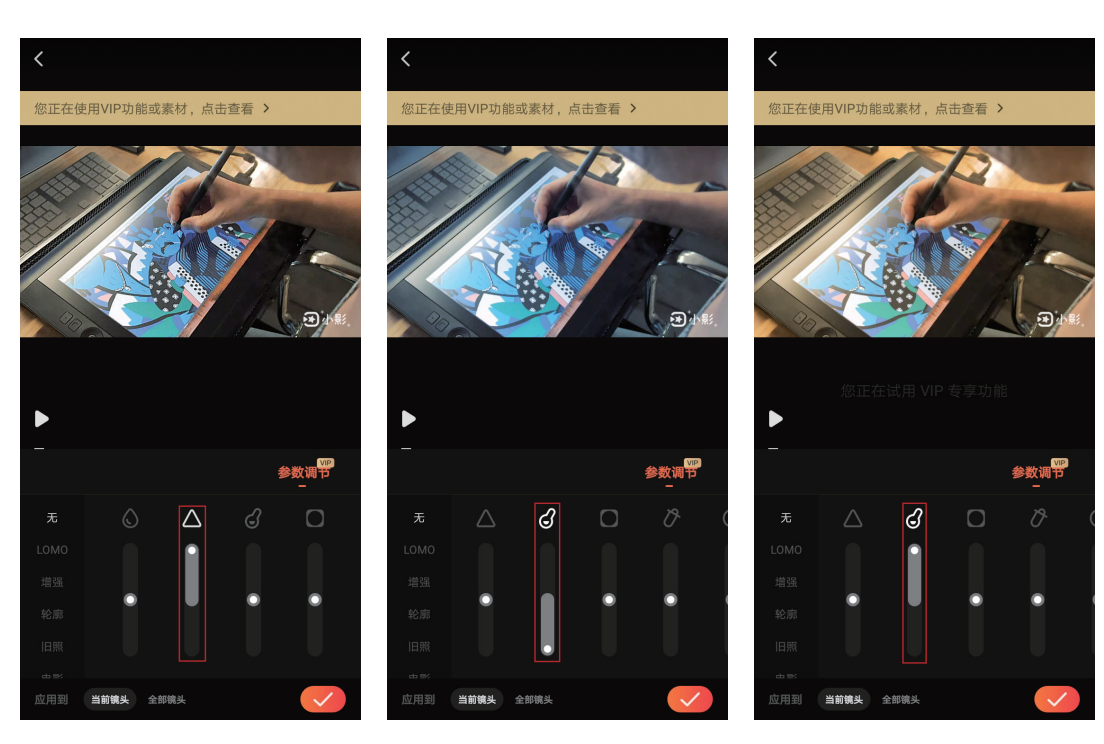

图 5-15

图 5-16

图 5-17

## 6. 调整画面高光

高光不是光,而是物体上最亮的部分。增加高光,会使视频画面中的物体亮部更亮;减少高光, 会使视频画面中的物体暗部更暗,如图 5-18 和图 5-19 所示。

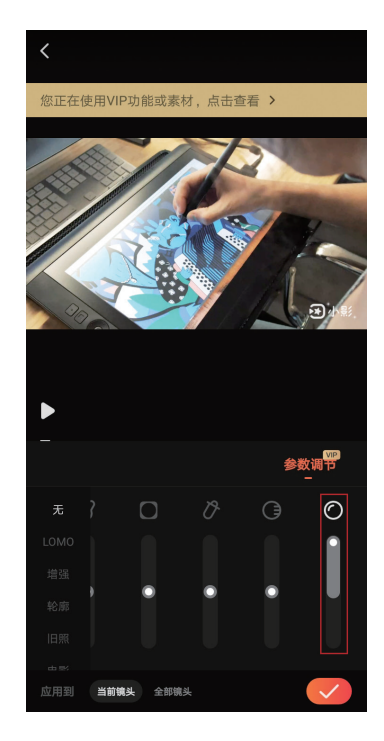

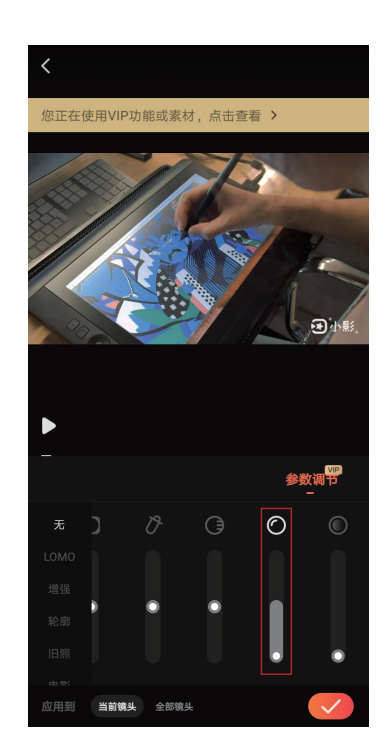

图 5-18

图 5-19

增加适量高光,可以使视频中某些质感比较光滑的物体更突出,例如,玻璃杯、计算机屏幕、书 本封面等。在调整画面高光的过程中,务必注意周围的环境光线,因为光线过强很容易导致高光过度。

## 7. 调整画面色调

一般情况下,色调分为3类对比色调,分别为红色和青色、绿色和洋红,以及蓝色和黄色。小影 App中的对比色调只有绿色和洋红这一类,如图 5-20 和图 5-21 所示。视频的色调可以传达创作者的 情感,因此,在调整视频画面色调时,需要创作者对视频有着较深的自我理解,才能让视频表达出自 己的真实情感。

**技巧与提示:** 对于一些新手来说,如果对画面校色不是很有把握或者存在审美偏差,视频呈现出来的整体效果将受到很大的影响, 因此,可以选择小影 App 中简单的调色样式,如 LOMO、"增强"和"轮廓"等,如图 5-22 和图 5-23 所示分别为 LOMO 和"电影"调色样式渲染过后的视频画面。新手可通过基础的调色样式来确定精准的数值,形成自己的视频调色风格。

此外,新手还可以在一些短视频平台上寻找合适的调色教程,例如,在抖音用户"醒图"的视频 作品中,可以找到许多实用性较强的调色教程,如图 5-24 所示,无论是景观还是人像调色,都有精 确的调色数值可供参考。

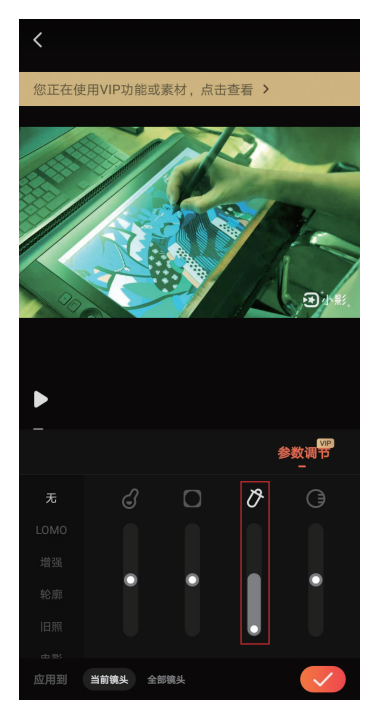

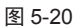

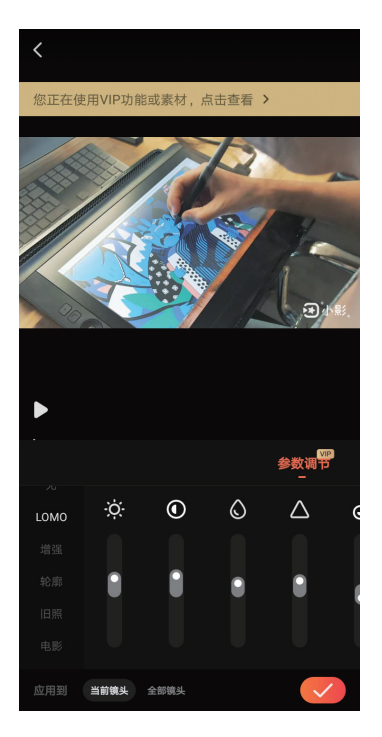

图 5-22

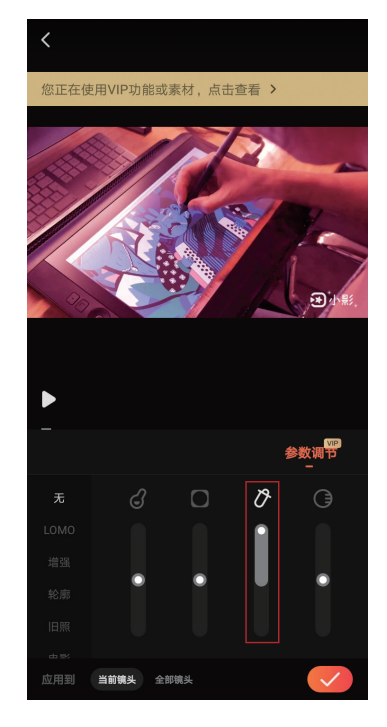

图 5-21

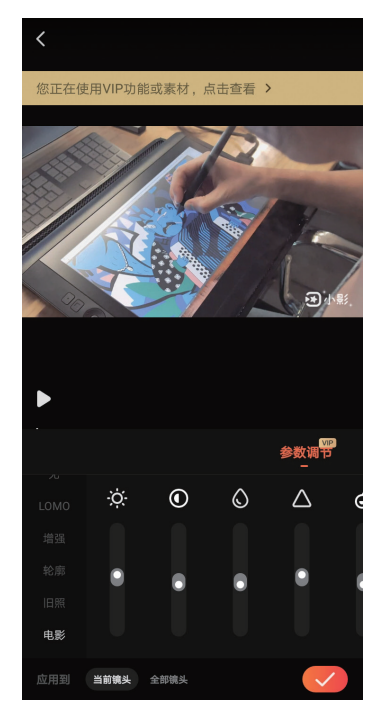

图 5-23

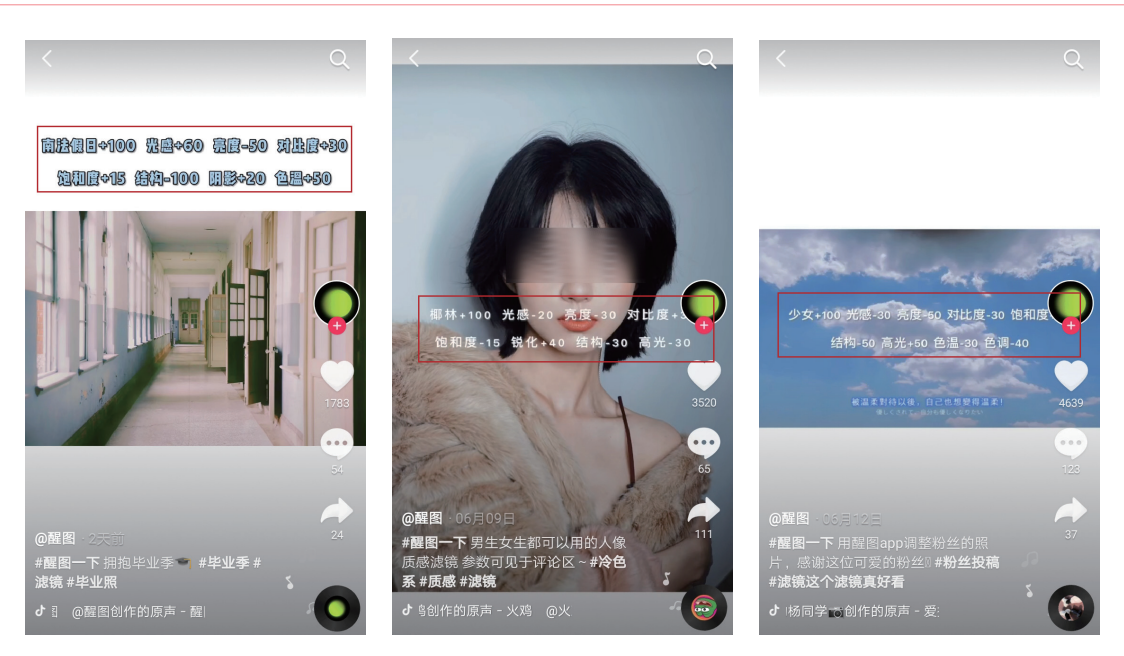

图 5-24

## 5.1.4 实战——调整逆光拍摄的视频

在进行逆光拍摄时,由于光线被遮挡,容易出现被摄物体曝光不足的情况。针对曝光不足的视频, 需要提亮画面,以体现更多的细节。下面以剪映 App 为例,讲解调整逆光拍摄视频的具体操作方法。

01 打开剪映 App, 点击"开始创作"按钮+, 将 一段逆光视频素材导入剪辑软件,进入视频编辑界 面,视频效果如图 5-25 所示。

№ 点击底部工具栏中的"滤镜"按钮 , 选择"清透"滤镜样式,并将滤镜强度调为50,如图5-26所示。
 在添加该滤镜之后,视频画面的明度将会有所提升。

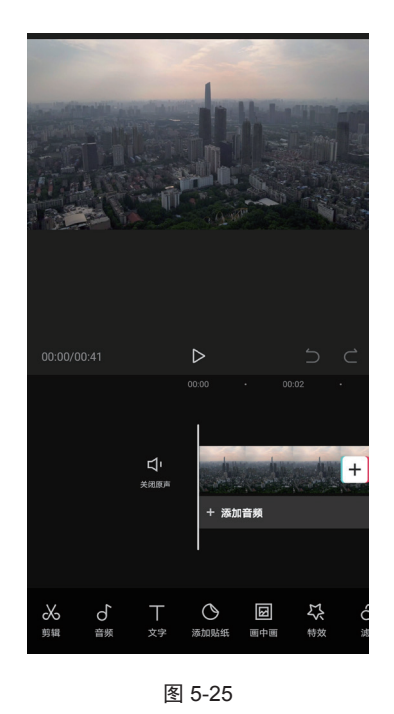

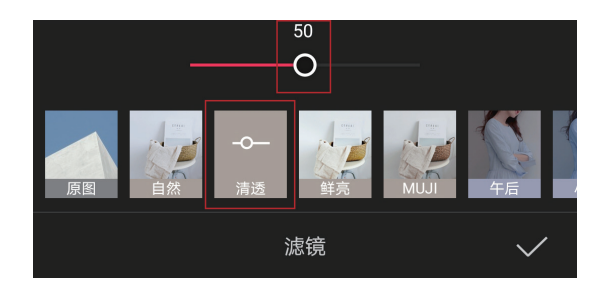

图 5-26

O3 选中滤镜素材,向右拖动右侧滑块,使滤镜素材的尾部与视频素材的尾部对齐,如图 5-27 所示。
 O4 将时间轴定位至视频素材的起始位置,然后点击"新增调节"按钮
 C5 ,如图 5-28 所示。

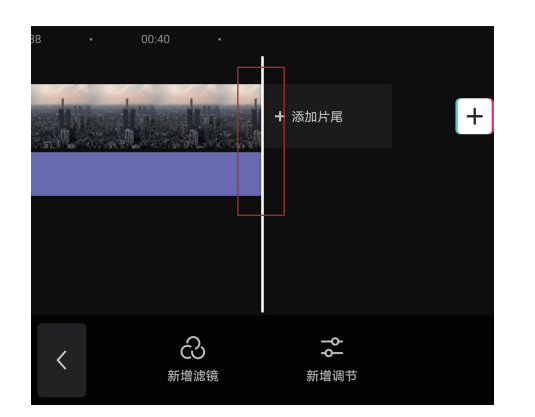

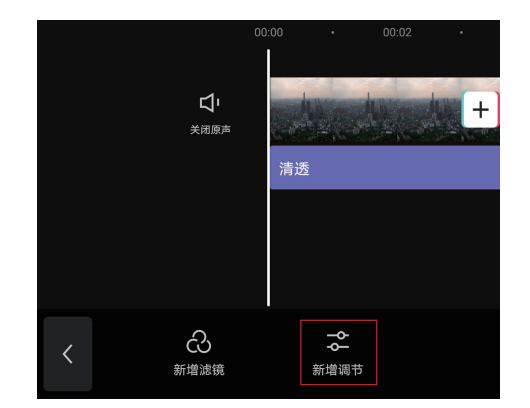

图 5-27

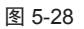

05 点击"亮度"按钮☆,将亮度参数调为10,如图 5-29 所示。

06 点击"对比度"按钮 (),将对比度参数调为 10,如图 5-30 所示。

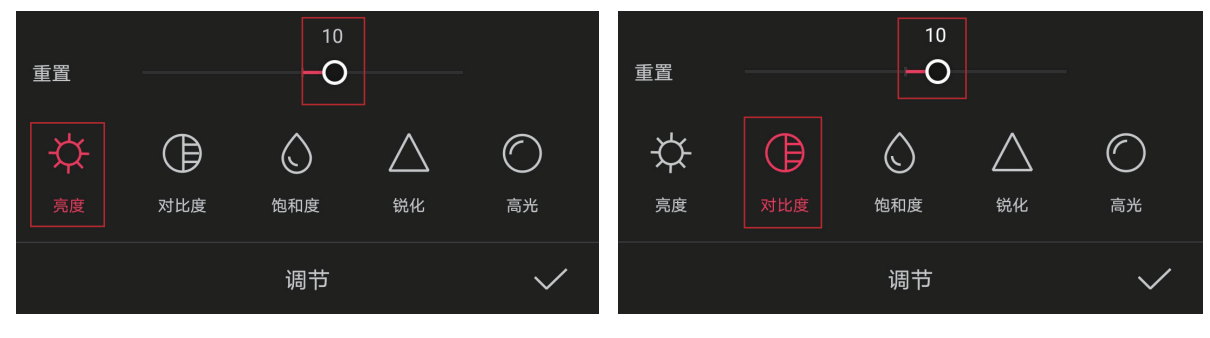

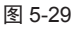

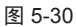

☑ 点击"饱和度"按钮◎,将饱和度参数调为20,如图5-31所示。

08 点击"锐化"按钮△,将锐化参数调为 20,如图 5-32 所示。

№ 点击"阴影"按钮,将阴影参数调为40,如图 5-33 所示。

10 点击"色温"按钮 💩,将色温参数调为-30,如图 5-34 所示。

1 完成上述操作后,点击"确认"按钮🗸,在滤镜素材的下方将出现如图 5-35 所示的"调节1"素材。

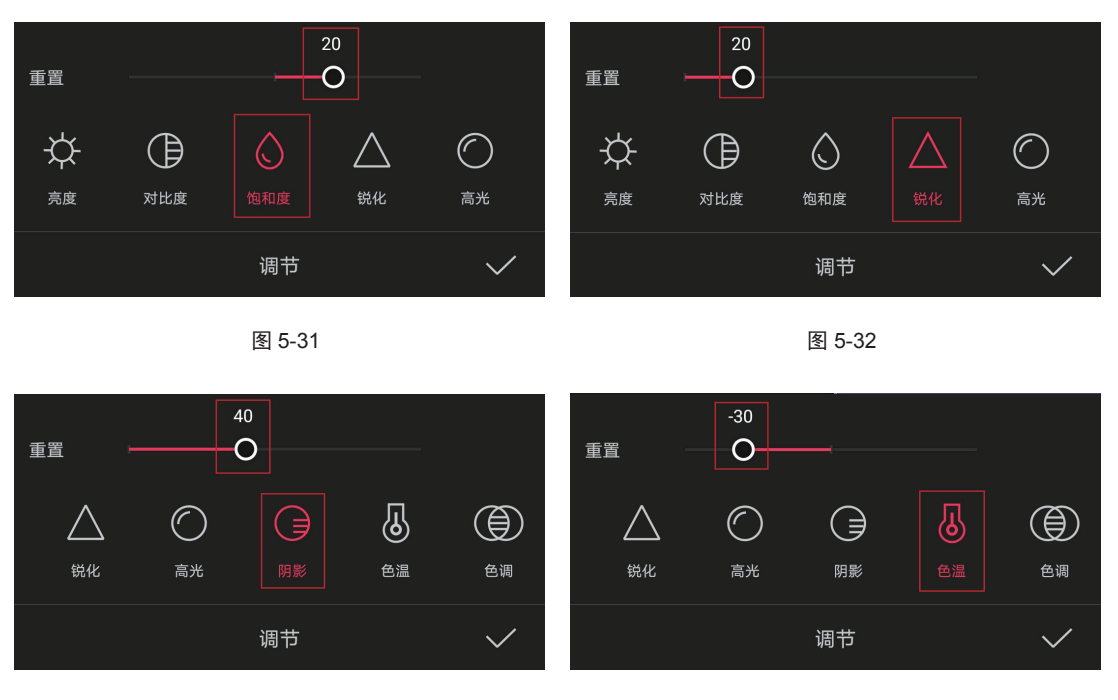

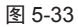

图 5-34

12 选中"调节1"素材,向右拖动右侧滑块,使其与视频素材结尾处对齐,如图 5-36 所示。

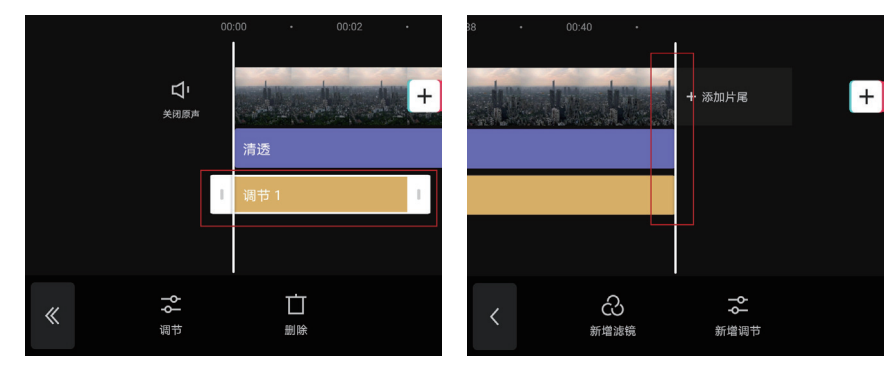

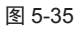

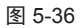

18 至此, 逆光拍摄视频的调整工作基本完成, 点击右上角的"导出"按钮, 将视频保存至本地相册。视频调整前后的效果如图 5-37 和图 5-38 所示。

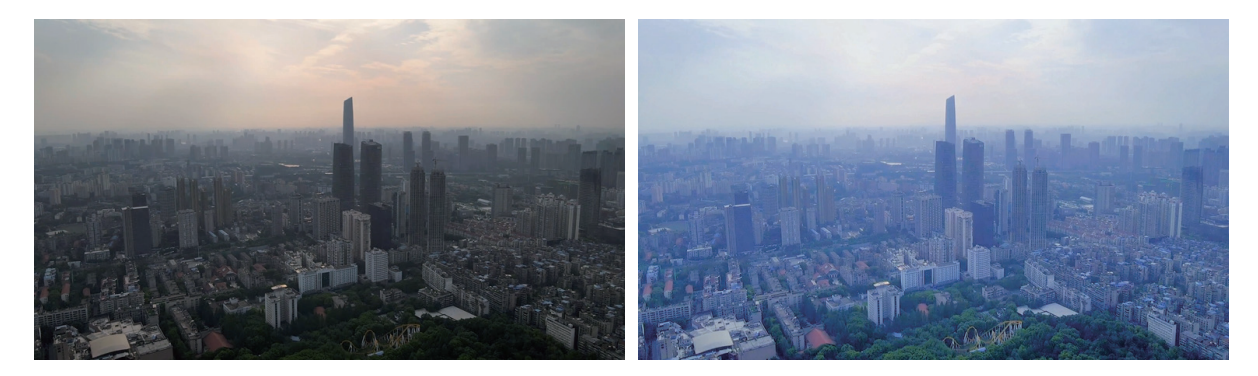

## 5.2 转场效果的应用

在制作短视频时,通过转场不仅可以实现场景或情节之间的平滑过渡,还能达到丰富视频画面、 吸引观者的目的。此外,对于部分热衷于手机拍摄的新手用户来说,如果视频后期处理能力不足,可 以尝试在视频拍摄的过程中,充分利用身边的建筑、树木等物体,同样能创作出许多意想不到的转场 效果。

本节将以剪映 App 为例,讲解与转场相关的基础知识,以及在剪辑工作中应用转场效果的相关操 作方法。

#### 5.2.1 转场的基本概念及作用

转场,即应用于相邻素材片段之间的过渡效果。在短视频的后期编辑工作中,除了需要添加富有 感染力的音乐,各个片段之间的转场效果也发挥着至关重要的作用。在两个片段之间插入转场,例如, 淡入淡出、划像、叠化等,可以使影片的衔接更加自然、有趣,赏心悦目的过渡效果可以大幅增加视 频作品的艺术感染力。此外,视频转场的应用还能在一定程度上体现创作者的剪辑思路,使故事情节 的转换不至于太过生硬。

#### 5.2.2 实战——在视频片段之间添加转场

视频编辑软件中添加转场效果的方法基本相同,本节将以剪映 App 为例,演示在视频片段之间添加转场效果的具体操作方法。

01 打开剪映 App, 点击"开始创作"按钮+, 导入两段视频素材, 进入视频编辑界面。

☑ 点击两段视频素材之间的转场按钮□,展开转场特效列表,如图 5-39 所示,在其中可以看到不同类型的转场效果。

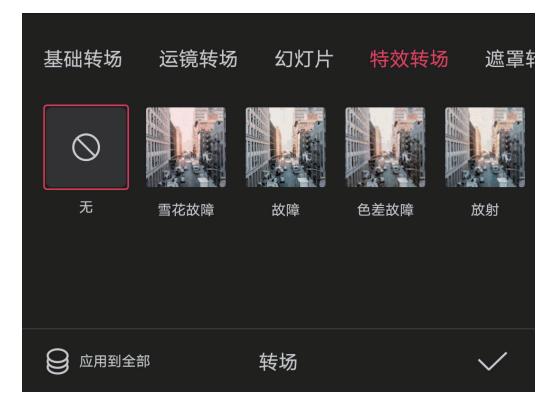

图 5-39

**13** 选择"特效转场"中的"色差故障"转场特效,此时在两个视频素材中间将出现对应的转场效果,如 图 5-40 所示。

# 技巧与提示:

1

如果在剪映 App 中导入 3 段或 3 段以上的视频素材,想在这些视频片段之间添加同一转场效果,可以在选择了转场特效后,点击"应用到全部"按钮,如图 5-41 所示,即可将转场统一添加到每个视频片段之间,这样就不需要在每个视频片段之间反复添加转场,节省了许多制作时间。

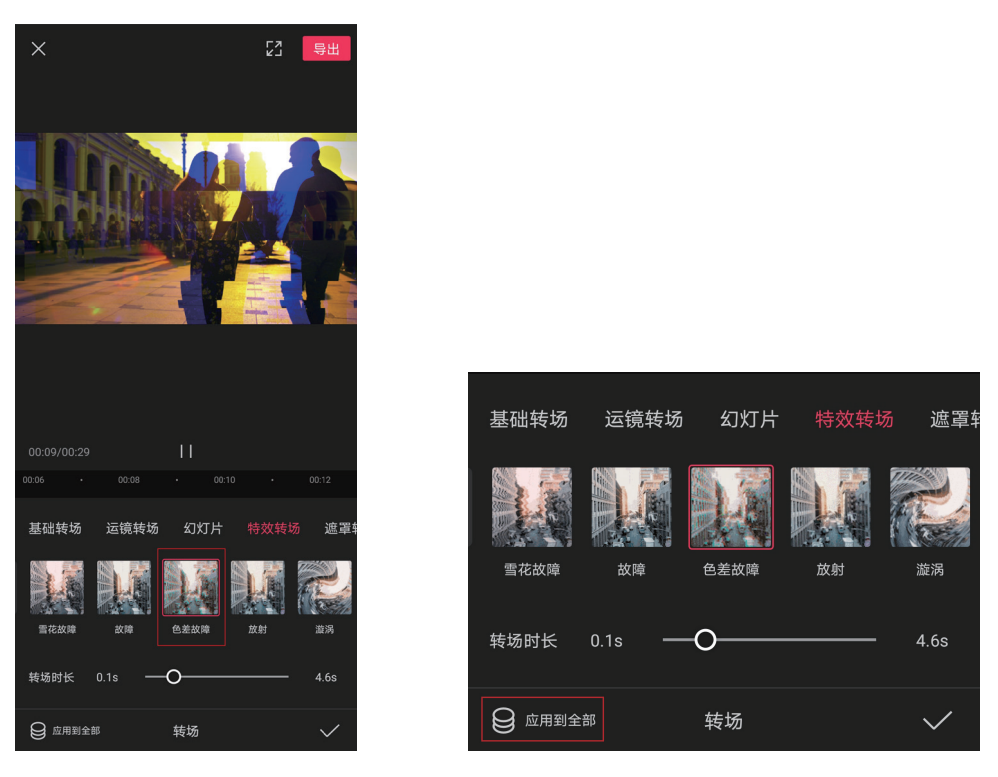

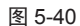

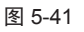

#### 5.2.3 调整转场持续时间

在两个素材片段之间添加转场效果后,拖动下方的时间滑块可以调节转场效果的持续时间,如图 5-42 所示为转场持续时间为 1.5s 时的示意图。需要注意的是,持续时间越短,转场特效的播放速度越快;持续时间越长,转场特效的播放速度越慢。

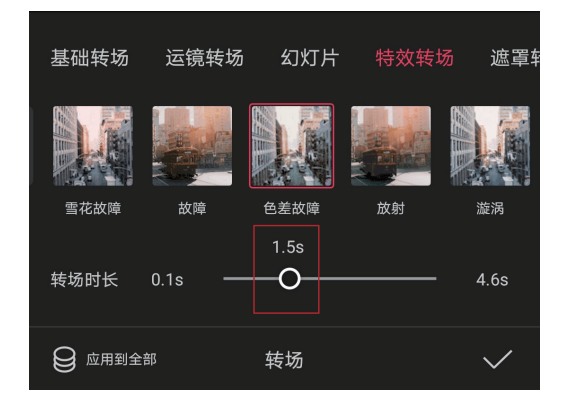

### 5.2.4 实战——使用曲线变速实现无缝转场

在 3.3.4 节中, 讲解了通过抖音运镜拍摄实现无缝转场的具体操作。本节将通过剪映 App, 从后 期制作的角度出发, 讲解使用曲线变速实现无缝转场的操作方法。

☑ 打开剪映 App,点击"开始创作"按钮+,按照顺序分别将相关素材中的"视频片段 1.mp4"~"视频片段 6.mp4"素材导入剪辑项目中,如图 5-43 所示。

2 进入视频编辑界面后,选中第1段视频素材,点击"变速"按钮
 ○,再点击"曲线变速"按钮
 ○,选项,打开自定义变速设置对话框,如图 5-44 所示。

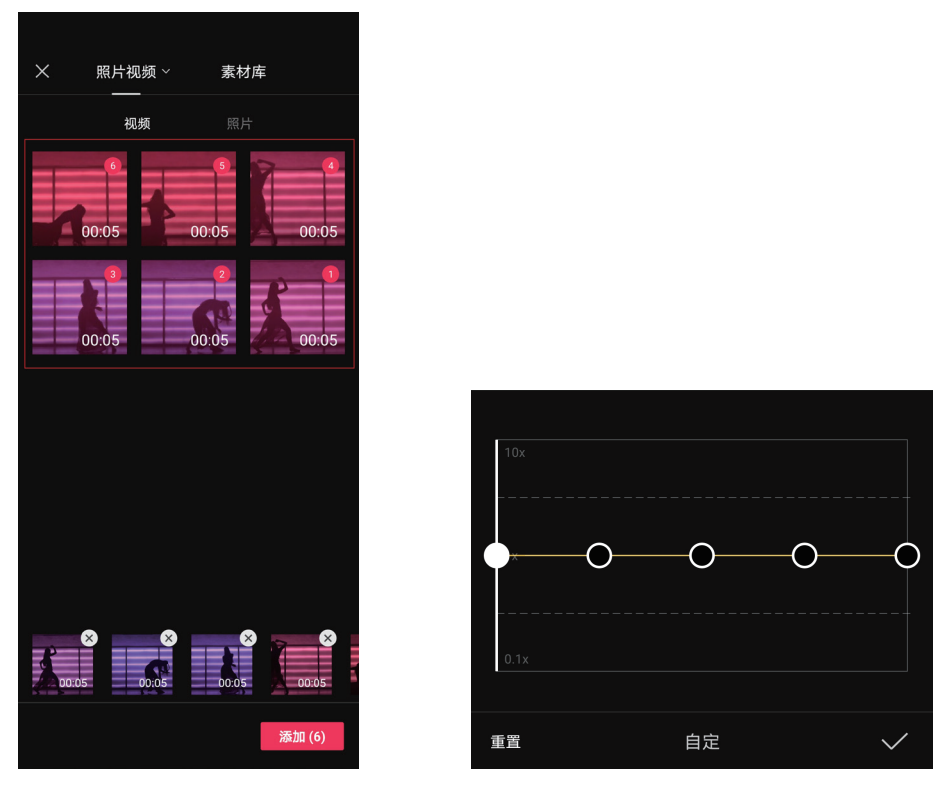

图 5-43

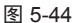

 Image: OS 从左至右数,将第5个速度锚点调整为5.0x,将第4个速度锚点调整为4.0x,如图5-45和图5-46所示, 完成后点击"确认"按钮√。

 □ 选中第2段视频素材,点击"变速"按钮 ,选择"自定"选项,打开自定义变速设置对话框。从 左至右数,将第1个速度锚点调整为5.0x,将第2个速度锚点调整为4.0x,如图5-47和图5-48所示,完 成后点击"确认"按钮 。

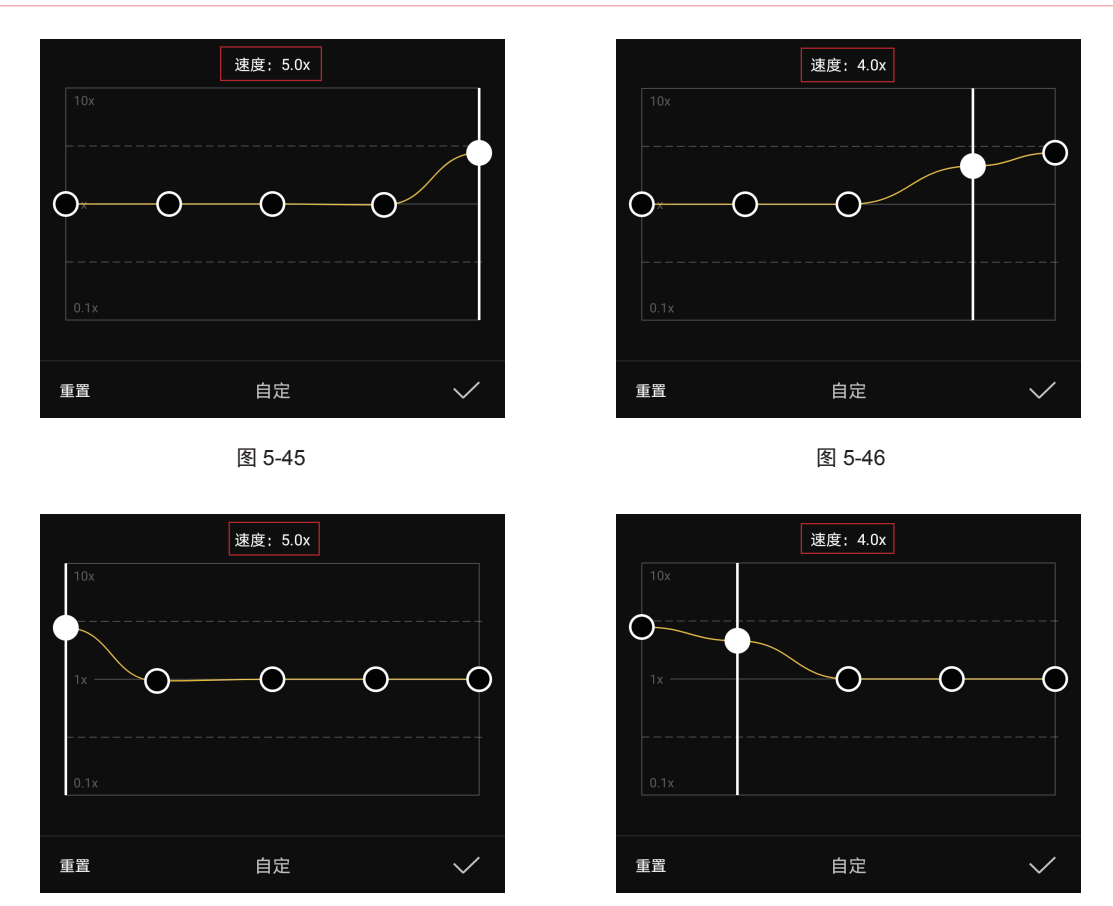

图 5-47

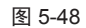

**D5** 将第3段和第5段视频素材按照步骤03中的操作进行处理,将第4段和第6段视频素材按照步骤04中的操作进行处理。

⑥ 完成上述操作后,在视频编辑界面中点击第1段和第2段视频素材中间的转场按钮Ⅰ,选择"运镜转场"中的"拉远"转场特效,转场时长设置为1.0s,并应用到全部片段中,如图5-49所示,完成后点击"确认"按钮√。

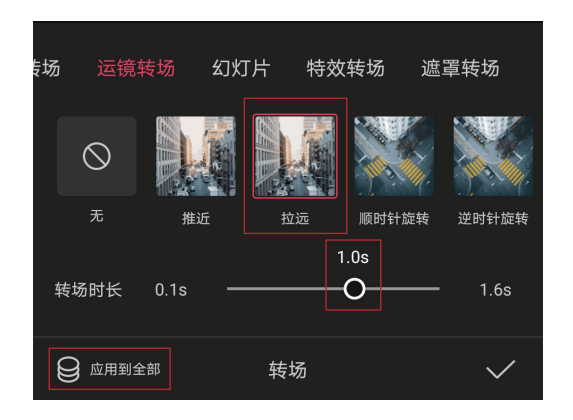

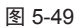

**17** 至此,使用曲线变速实现无缝转场的视频已制作完成。点击右上角的"导出"按钮,可将视频保存至本地相册。本案例最终视频效果如图 5-50 和图 5-51 所示。

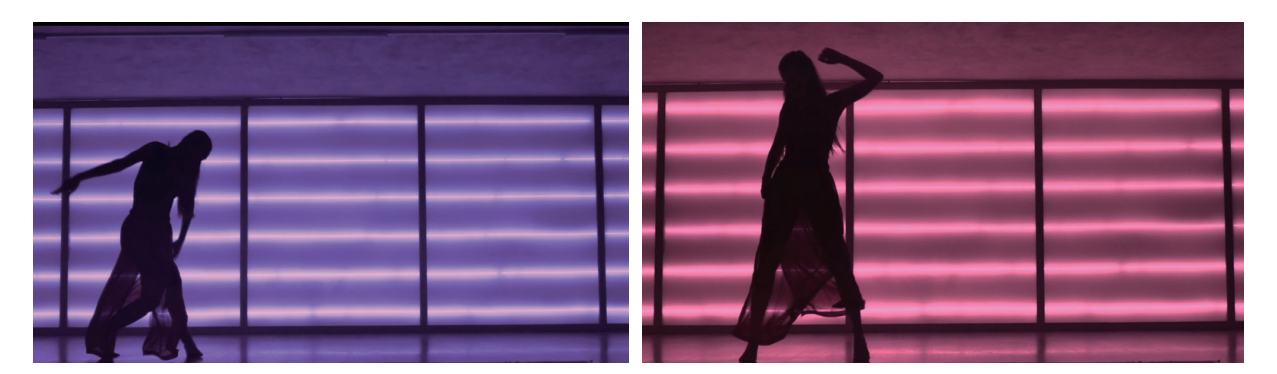

图 5-50

图 5-51

# 5.3 蒙版功能的应用

蒙版又称为"遮罩",通过蒙版功能,可选择遮挡视频中的部分画面或显示部分画面,是视频编辑处理时非常实用的一项功能。在剪映 App 中,蒙版经常被用于制作遮罩转场,或制作蒙版卡点视频。

## 5.3.1 添加形状蒙版

剪映 App 为用户提供了 6 种形状蒙版,在应用蒙版后,可将蒙版分为"遮挡区"与"非遮挡区", 如图 5-52 和图 5-53 所示分别为添加了镜面蒙版和矩形蒙版的示意图。

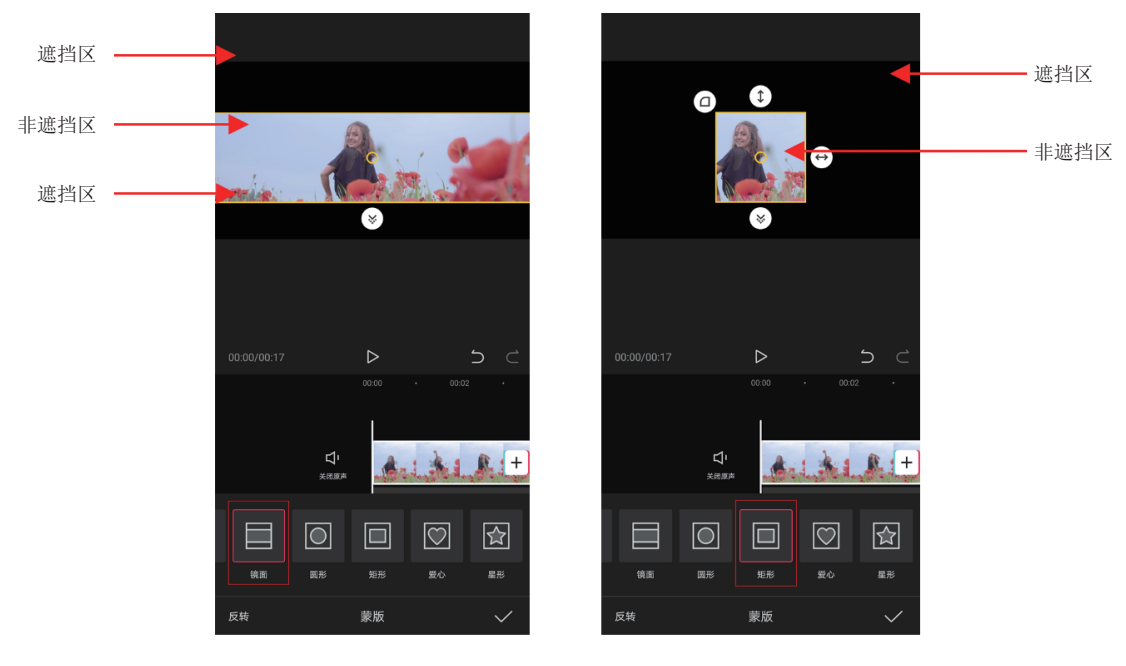

图 5-52

图 5-53

剪映 App 中的形状蒙版均可以进行反转,以改变作用区域,如图 5-54 和图 5-55 所示分别为添加 了圆形蒙版和星形蒙版反转后的示意图,可以看到在视频画面中央,形成的黑色遮挡效果。

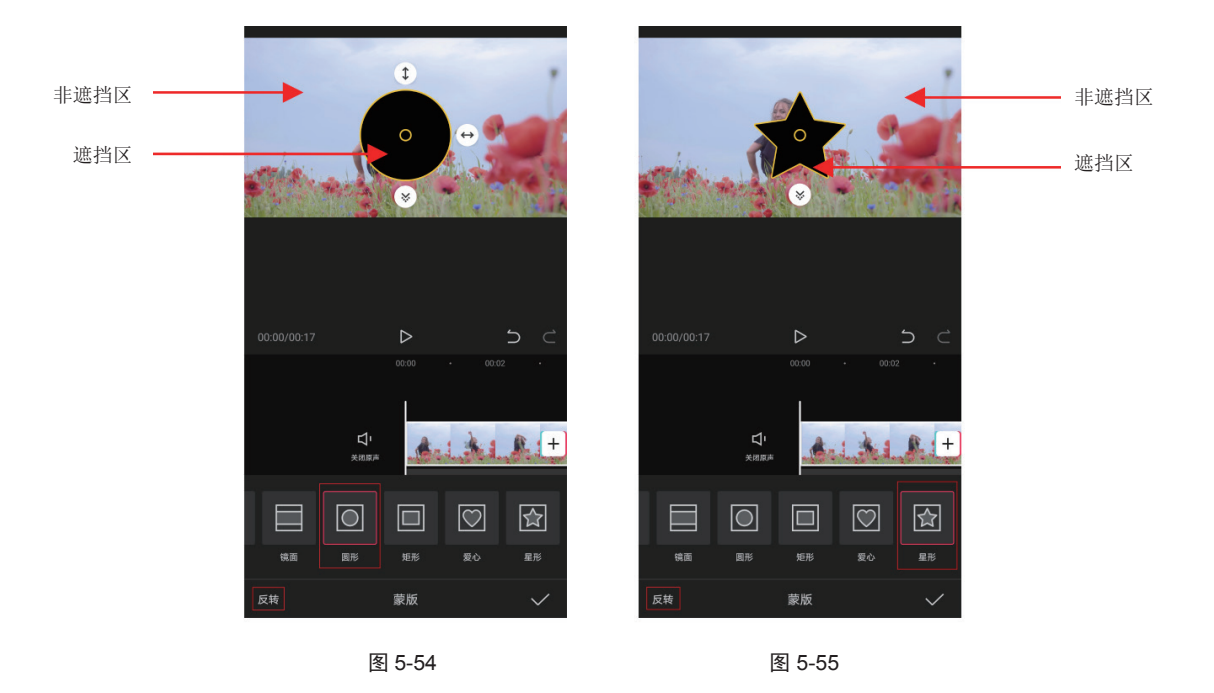

## 5.3.2 调整蒙版参数

在剪映 App 中为素材添加蒙版后,可以调节蒙版的大小、位置和羽化程度。调整蒙版大小的方法 非常简单,如图 5-56 所示为线性蒙版示意图,只需将手指放在蒙版区域,将蒙版中心向上移动,蒙版 遮挡区面积将随之增加,视频画面的面积会随之减少,如图 5-57 所示。

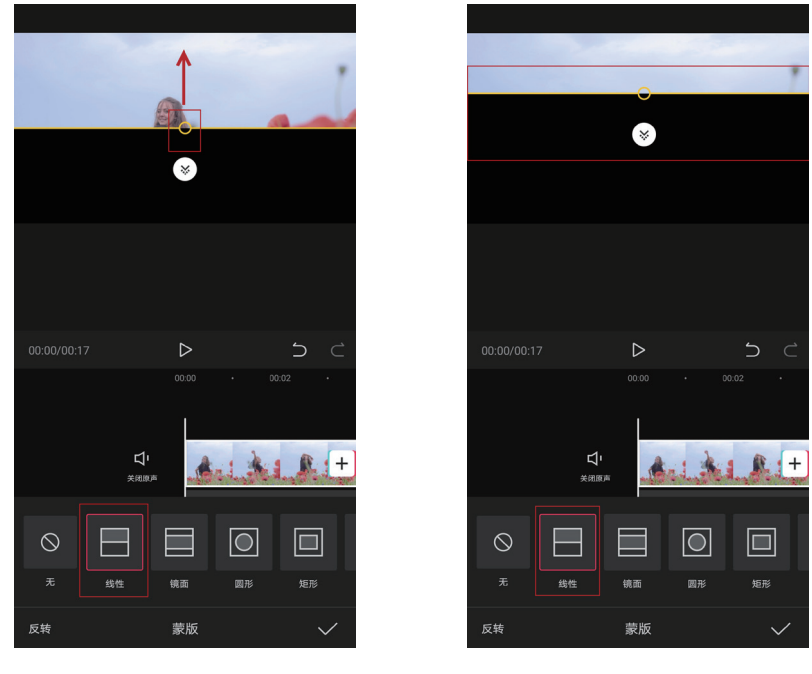

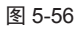

图 5-57

若添加的是圆形蒙版和矩形蒙版,则需要通过"加宽"按钮↔和"拉长"按钮(→来调整蒙版大小。

以圆形蒙版为例,如图 5-58 所示为圆形蒙版示意图,拖动"加宽"按钮 →和"拉长"按钮 →,蒙版 遮挡区的面积随之减少,视频画面的面积随之增加,如图 5-59 所示。

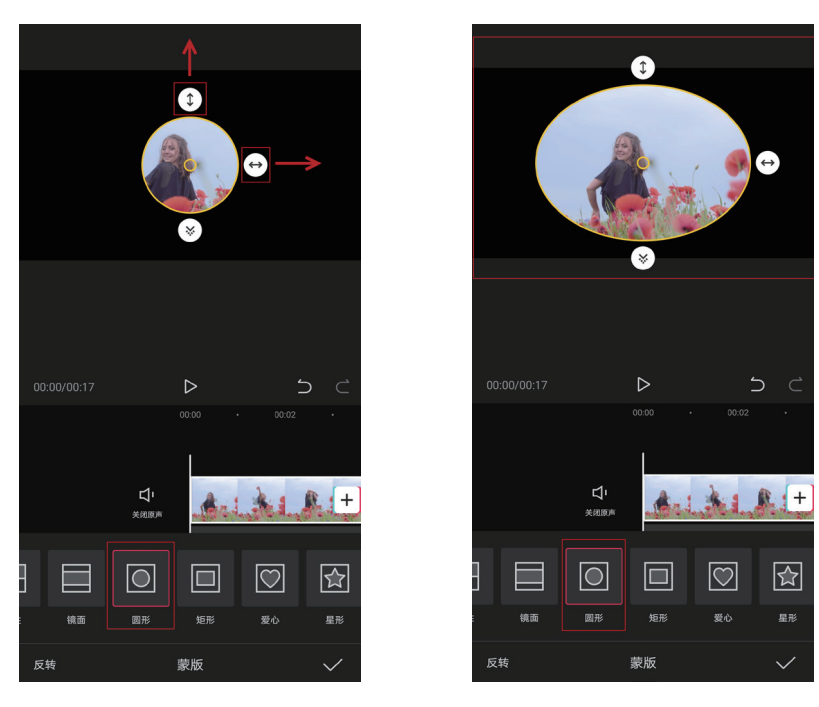

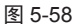

![](_page_17_Figure_4.jpeg)

矩形蒙版不仅可以调节大小,还可以调节圆角形状,如图 5-60 所示为矩形蒙版示意图,拖动蒙版 左上角的"圆角"按钮,可以将矩形的 4 个角圆角化,如图 5-61 所示,当圆角化达到最大时,矩 形将会变为圆形,如图 5-62 所示。

![](_page_17_Picture_6.jpeg)

图 5-60

图 5-62

在添加蒙版后,通过蒙版旁的"羽化"按钮 ≥,可以对蒙版进行羽化处理,如图 5-63 所示为镜 面蒙版示意图,向下拖动"羽化"按钮 ≥,可以看到蒙版的上下边缘变模糊,边界的过渡更加平滑, 如图 5-64 所示。

![](_page_18_Picture_2.jpeg)

图 5-63

图 5-64

# 5.4 色度抠图

通过剪映 App 中的色度抠图功能,可以将绿幕视频的背景从画面中抠除,将主体对象抠出,以实 现去除背景的目的。对于短视频创作者来说,在拍摄时合理地运用绿幕和蓝幕背景拍摄素材,在后期 处理时通过"色度抠图"功能可以使被摄对象与新的场景融合在一起,形成神奇的艺术效果。

#### 5.4.1 如何应用色度抠图功能

在剪映 App 内置素材库中,提供了一些绿幕视频素材,如图 5-65 所示,在这里可以任意选择绿 幕素材并添加到视频项目中,如图 5-66 所示。

在底部工具栏中点击"剪辑"按钮 ▲进入其二级操作列表,点击"色度抠图"按钮 ❷,在画面中将出现一个圆环取色器,同时下方功能列表中出现了4个相关功能按钮,如图 5-67 和图 5-68 所示。

![](_page_19_Picture_1.jpeg)

图 5-65

![](_page_19_Picture_3.jpeg)

导出

图 5-66

![](_page_19_Picture_5.jpeg)

![](_page_19_Figure_6.jpeg)

图 5-68

功能按钮说明如下。

- ◆ 取色器:该按钮对应画面中的圆环取色器,在画面中拖动圆环取色器,可以选取要抠除的颜色。
- ◆ 强度:用来调整取色器所选颜色的抠除程度,数值越大,颜色被抠除得越干净。
- ◆ 阴影:调整数值大小,可以显示视频素材的灰色阴影部分,数值越高,阴影部分保留得越多。
- ◆ 重置: 点击该按钮, 可以重置抠图参数值。

在画面中拖动圆环取色器,将其移至绿色背景上,如图 5-69 所示,然后在下方功能列表中点击"强度"按钮,将数值调为 100,如图 5-70 所示。

![](_page_20_Picture_1.jpeg)

图 5-69

图 5-70

完成上述操作后,点击"确认"按钮,绿幕视频素材中的绿色背景将被抠除,如图 5-71 所示。

![](_page_20_Picture_5.jpeg)

图 5-71

## 5.4.2 实战——绿幕合成场景短视频

在学习和了解了剪映 App 的色度抠图功能后,可以结合画中画功能,轻松创作出许多意想不到的 创意合成视频。下面以剪映 App 为例,讲解制作绿幕合成场景短视频的制作方法。

**①** 准备两台手机。将"绿幕.jpg"图像素材导入作为拍摄道具的手机中,然后在相册中打开这张图像素材, 注意要将绿幕素材全屏显示,效果如图 5-72 所示。

№ 将作为拍摄道具的手机放置在桌面,用另一台手机进行素材拍摄。将手机调至视频拍摄模式,并将镜头对准作为拍摄道具的手机,如图 5-73 所示。

![](_page_21_Picture_1.jpeg)

![](_page_21_Figure_2.jpeg)

图 5-73

**11** 采用旋转拍摄的手法,由远及近地靠近道具手机,拍摄一段不超过10秒的视频素材,如图 5-74 和图 5-75 所示。

![](_page_21_Picture_5.jpeg)

![](_page_21_Figure_6.jpeg)

图 5-75

![](_page_21_Picture_8.jpeg)

![](_page_21_Figure_9.jpeg)

![](_page_21_Figure_10.jpeg)

图 5-77

05 打开剪映 App, 点击"开始创作"按钮+, 导入相关素材中的"视频片段.mp4"素材, 进入视频编辑界面, 视频效果如图 5-78 所示。

❶ 将时间轴定位至视频素材的起始位置,点击"画中画"按钮圆,再点击"新增画中画"按钮
● ,进入素材添加界面,选择之前拍摄的绿幕视频素材(可直接使用相关素材中的"绿幕视频素材.mp4"),

将其添加至剪辑项目,如图 5-79 所示。

在视频画面预览区域中,通过双指拉伸,将绿幕视频素材放大,使其完全覆盖底部视频素材的画面,效果如图 5-80 所示。

![](_page_22_Picture_3.jpeg)

图 5-78

图 5-79

图 5-80

□3 选中绿幕视频素材,点击底部工具栏中的"色度抠图"按钮○,绿幕视频素材的画面中将出现圆环取色器,如图 5-81 所示。

09 拖动圆环取色器,吸取视频素材中的绿色,如图 5-82 所示。

![](_page_22_Picture_9.jpeg)

![](_page_22_Picture_10.jpeg)

![](_page_22_Figure_11.jpeg)

图 5-82

🔟 点击"强度"按钮 💽,将强度数值调整为 10,如图 5-83 所示。

1 点击"阴影"按钮🕞,将阴影数值调整为 100,如图 5-84 所示,完成后点击"确认"按钮🗸。

12 将时间轴定位至绿幕视频素材的结束位置,选中主轨中的视频素材,点击底部工具栏中的"分割"按 钮 III,如图 5-85 所示,将视频素材沿时间轴所处位置一分为二。

![](_page_23_Figure_1.jpeg)

![](_page_23_Figure_2.jpeg)

![](_page_23_Figure_3.jpeg)

IB 选中时间轴后方的视频素材,点击底部工具栏中的"删除"按钮
 □,将多余部分删除,使主轨中的视频素材时长与绿幕视频素材时长保持一致,如图 5-86 所示。

![](_page_23_Figure_5.jpeg)

![](_page_23_Figure_6.jpeg)

![](_page_23_Figure_7.jpeg)

![](_page_23_Figure_8.jpeg)

**1** 至此,绿幕合成场景短视频就制作完成了。点击右上角的"导出"按钮,可将视频保存至本地相册。 本案例最终视频效果如图 5-87 和图 5-88 所示。

![](_page_23_Picture_10.jpeg)

![](_page_23_Picture_11.jpeg)

![](_page_23_Figure_12.jpeg)

# 5.5 综合实战——制作蒙版卡点短视频

蒙版是短视频制作过程中常用的一项功能,在一般情况下,蒙版通常与"画中画"功能配合使用, 这样制作出的短视频会更富层次感。下面以剪映 App 为例,讲解制作蒙版"卡点"短视频的操作方法。

**①** 打开剪映 App,点击"开始创作"按钮,按钮,按照顺序分别将相关素材中的"图片素材 1.jpg"~"图片 素材 12.jpg"素材导入剪辑项目中,进入视频编辑界面,画面效果如图 5-89 所示。

 02 点击"音频"按钮♂,再点击"音乐"按钮
 ⑦,选择"抖音收藏"中的音乐,点击"使用"按钮将 背景音乐导入视频项目中,如图 5-90 所示。

![](_page_24_Picture_5.jpeg)

图 5-89

![](_page_24_Picture_7.jpeg)

添加音乐

图 5-90

# ▶ 技巧与提示:

在上述操作中,可以先在抖音平台中搜索相应的音乐,并进行收藏,之后在剪映 App 中即可对收藏的音乐进行提取使用。需要注意的是,在剪映 App 中需要登录自己的抖音平台账号,才能实现音乐收藏共享。

OS 选中音乐素材,点击"踩点"按钮
 →,激活"自动踩点"选项,并选择"踩节拍 I"选项,如图 5-91 所示。
 此时,音乐素材的下方将出现若干个节拍点,点击"确认"按钮

**1** 将时间轴定位至第一个节拍点所处位置,选中第1张图片素材,向左拖动右侧滑块,使其与时间轴 对齐,如图 5-92 所示。

![](_page_25_Picture_1.jpeg)

图 5-91

图 5-92

山

05 用上述同样的方法,将第2张~第12张图片素材与音乐的节拍点逐一对齐。

**1**6 选中音乐素材,点击"分割"按钮**1**7,如图 5-93 所示。完成音乐素材的分割后,将多余的音乐素材删除, 使剩下的音乐素材的时长与图片素材的时长保持一致,如图 5-94 所示。

![](_page_25_Figure_6.jpeg)

![](_page_25_Figure_7.jpeg)

![](_page_25_Figure_8.jpeg)

![](_page_25_Figure_9.jpeg)

○7 将时间轴定位至第1张图片素材的起始位置,点击"画中画"按钮圆,并点击"新增画中画"按钮
●,再次导入"图片素材1.jpg"素材,并使其与主轨中的图片素材时长保持一致,如图 5-95 所示。
○8 选中画中画图片素材,将其画面放大,使其覆盖整个视频画面,如图 5-96 所示。

![](_page_26_Picture_1.jpeg)

图 5-95

图 5-96

**0** 按照步骤 07 的方法,为主轨的第2张至第12张图片素材分别添加对应的画中画图片素材。

10 选中第1张主轨图片素材,点击"蒙版"按钮 
Ⅰ,选择"星形"蒙版样式,如图 5-97 所示。点击"反转",并将星形蒙版适当放大,如图 5-98 所示,完成后点击"确认"按钮

![](_page_26_Picture_6.jpeg)

![](_page_26_Figure_7.jpeg)

1 选中第1张画中画图片素材,点击"蒙版"按钮 
,选择"星形"蒙版样式,如图 5-99 所示。调整
画中画星形蒙版,使其与主轨星形蒙版对齐,如图 5-100 所示,完成后点击"确认"按钮
。

![](_page_27_Picture_2.jpeg)

图 5-99

图 5-100

12 按照步骤 09 和步骤 10 的方法,为主轨的第2张至第 12张图片素材,以及与它们对应的画中画图片 素材添加统一的星形蒙版。

13 选中第1张主轨图片素材,点击"动画"按钮
按钮
→
,再点击"组合动画"按钮
,选择"旋转降落"
动画特效,如图 5-101 所示,完成后点击"确认"按钮
。

12 按照步骤 12 的方法,为主轨的第2张至第12张图片素材分别添加"旋转降落"动画效果。

15 选中第1张画中画图片素材,点击"动画"按钮☑,再点击"组合动画"按钮☑,选择"旋转缩小" 动画特效,如图 5-102 所示,完成后点击"确认"按钮☑。

![](_page_27_Picture_9.jpeg)

 0000
 0002

 ビ
 ・

 メ用原声
 ・

 ブ
 ・

 カ回时长
 ・

 レビ
 ・

 施特降落
 ・

 廃落旋转
 ・

 近
 ・

 近
 ・

 近
 ・

 ・
 ・

 ・
 ・

 ・
 ・

 ・
 ・

 ・
 ・

 ・
 ・

 ・
 ・

 ・
 ・

 ・
 ・

 ・
 ・

 ・
 ・

 ・
 ・

 ・
 ・

 ・
 ・

 ・
 ・

 ・
 ・

 ・
 ・

 ・
 ・

 ・
 ・

 ・
 ・

 ・
 ・

 ・
 ・

 ・
 ・

 ・
 ・

 ・
 ・

 ・
 ・

 ・
 ・

![](_page_27_Figure_11.jpeg)

![](_page_27_Figure_12.jpeg)

16 按照步骤 14 的方法,为第2张至第12张画中画图片素材添加"旋转缩小"动画。

17 至此,蒙版"卡点"短视频就制作完成了。点击右上角的"导出"按钮,可将视频保存至本地相册。 本案例最终的视频效果如图 5-103 至图 5-105 所示。

![](_page_28_Picture_3.jpeg)

图 5-103

图 5-104

图 5-105

# 5.6 本章小结

在 5.1 节中,详细介绍了色调的基础知识,通过学习色调的相关内容,并结合运用视频编辑软件中的滤镜功能,可以制作出画面及质感精良的短视频。在随后的章节中,不仅介绍了转场、蒙版、色度抠图等功能,并且针对不同的功能进行了实战练习,以帮助读者巩固所学内容。希望大家熟悉并掌握本章所讲的各类操作技能,平时可以多结合自己的创作灵感,制作出更多具备丰富想象力的短视频作品。